# BAB V

# IMPLEMENTASI DAN PENGUJIAN SISTEM

### 5.1 HASIL IMPLEMENTASI

Pada tahap ini penulis mengimplementasikan hasil rancangan yang telah dibuat. Adapun hasil implementasi dari penelitian ini adalah sebagai berikut :

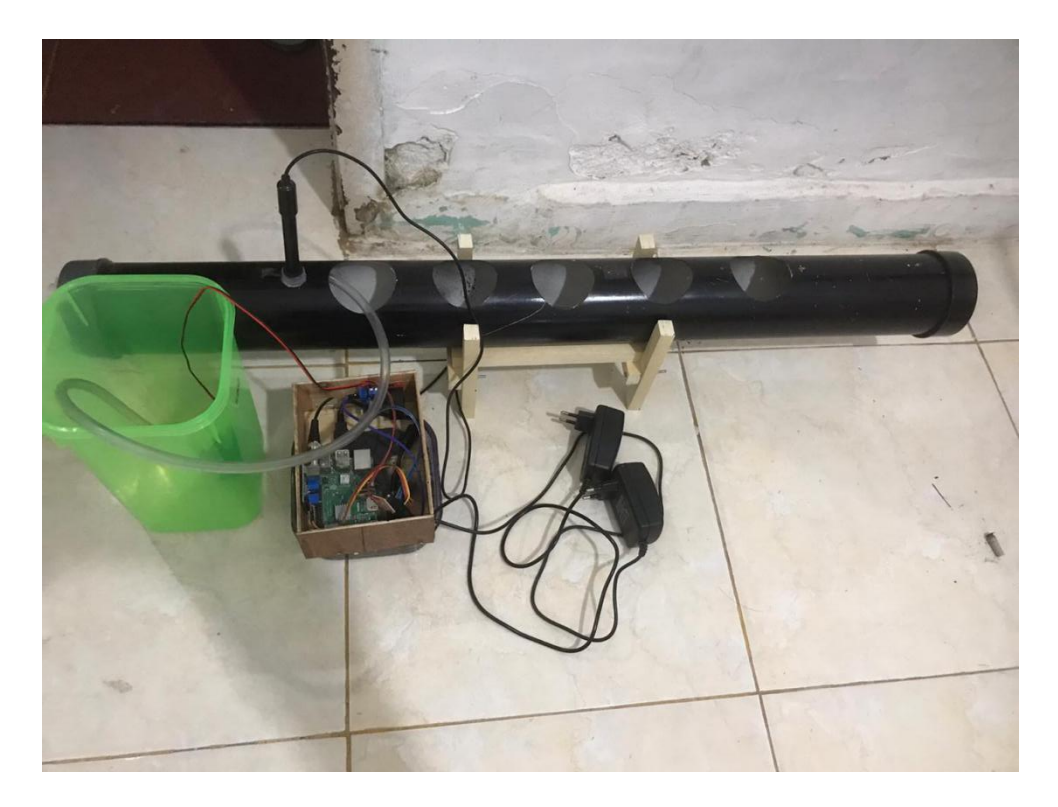

Gambar 5.1 Prototype Hidroponik

Gambar diatas merupakan *prototype* sistem otomatisasi pengontrolan pH air pada tanaman hidroponik yang telah dirancang penulis. Terlihat terdapat 1 buah sensor pH yang tertancap di pipa sebelah kiri, ada beberapa lobang besar pipa yang digunakan untuk tempat tanamannya. Kotak berwarna hijau adalah tempat *waterpup*, serta adanya kotak kayu yang berisikan rangkaian dari sistem otomatisasi pengontrolan pH air pada tanaman hidroponik ini. Pada gambar 5.2 adalah gambar sensor pH, cara kerja dari sensor pH ini adalah mengecek tingkat keasaman pH dari tanaman hidroponik, selang yang ada di sebelahnya berfungsi untuk memberikan air ke tanaman hidroponik ketika tanaman tersebut dalam keadaan kekurangan nutrisi.

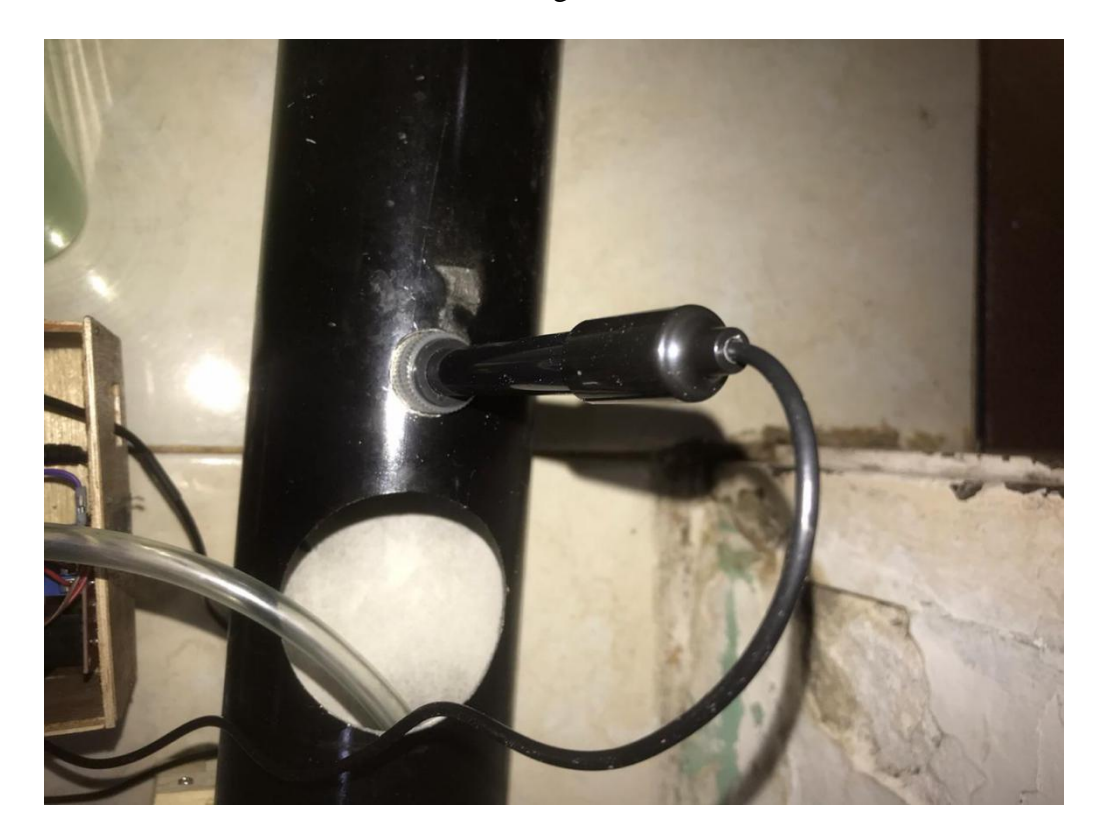

Gambar 5.2 Sensor pH

Selanjutnya, gambar 5.3 ada sebuah kotak berwarna hijau yang mana disini digunakan untuk waterpup, yang akan disi oleh air dan di dalamnya terdapat pompa air yang akan mengirimkan air ke tanaman hidroponik ketika tanaman dalam keadaan/kondisi kurang nutrisi.

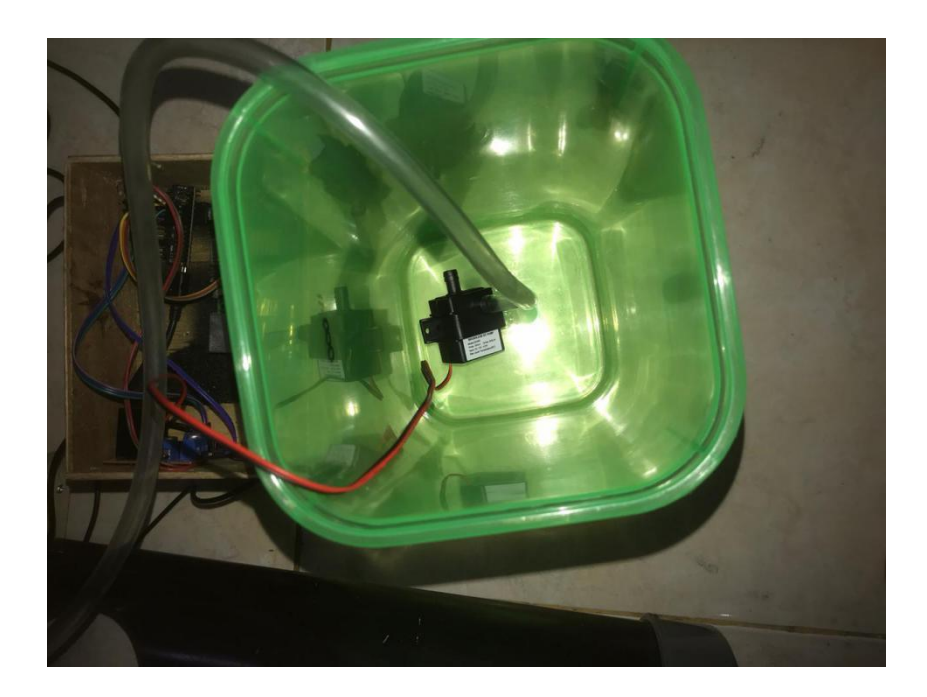

Gambar 5.3 Kotak Tempat Waterpup

# 5.2 PENGUJIAN WHITE BOX PERANGKAT LUNAK

Pengujian *white box* didasarkan pada pengecekan terhadap detail perancangan, menggunakan struktur kontrol dari desain program secara prosedur untuk membagi pengujian ke dalam beberapa kasus pengujian.

Hal pertama yang dilakukan dalam pengujian perangkat lunak adalah menjalankan program website dengan cara menghubungkan mini pc raspberry pi ke laptop melalui jaringan.

Untuk membuat website yang mampu mengontrol *hardware* seperti relay maupun pompa air dapat banyak pilihan bahasa, seperti bahasa C, Java, dan lainnya. Dalam pembuatan alat ini menggunakan bahasa pemograman Python karena bahasa pemograman python dapat digunakan untuk mengakses pin GPIO dan banyak dukungan dari komunitas yang sangat membantu dalam penelitian. Untuk pengujian yaitu diawali dengan menghubungkan raspberry dan laptop via jaringan. Kemudian melakukan *scanning* alamat ip menggunakan aplikasi Advanced IP Scanner.

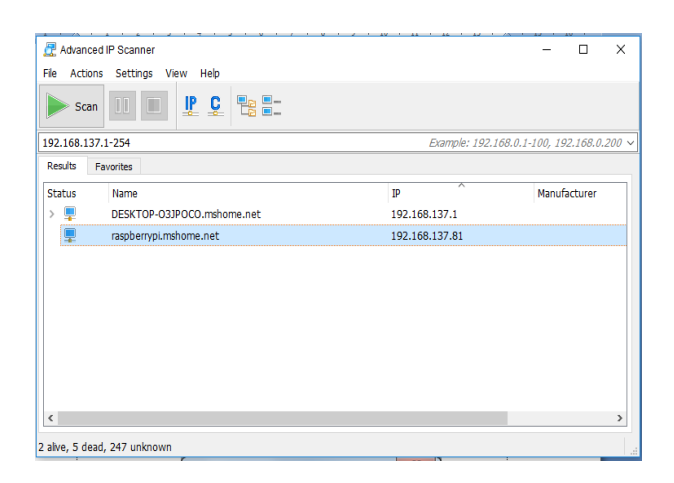

### Gambar 5.4 Scanning Alamat IP

Maka selanjutnya apabila Raspberry Pi dan Laptop terhubung dengan baik dikolom hasil *scanning* akan muncul alamat IP Raspberry Pi. Setelah IP raspberry pi diketahui maka dilakukan remote SSH menggunkan aplikasi Putty.

| 🕵 PuTTY Configuration                                                                                                    | ×                                                                                                    |
|----------------------------------------------------------------------------------------------------|----------------------------------------------------------------------------------------------------|
| Category:                                                                                                    |                                                                                                    |
| G Session<br>G Session<br>Logging<br>Ferminal<br>Features<br>However<br>However<br>However<br>Generation<br>However<br>However<br>Ho | Basic options for your PuTTY session         Specify the destination you want to connect to         Host Name (or IP address)       Port         [192.168.137.81]       [22         Connection type:       Raw         Raw       Jeinet       Rlogin         Jeinet       Rlogin       SSH         Saved Sessions |
| About                                                                                                    | <u>O</u> pen <u>C</u> ancel                                                                                                    |

Gambar 5.5 Aplikasi Putty

Kemudian memasukkan alamat ip raspberry, port dan tipe koneksi yang digunakan pilih SSH. Setelah itu login ke sistem operasi raspberry pi.

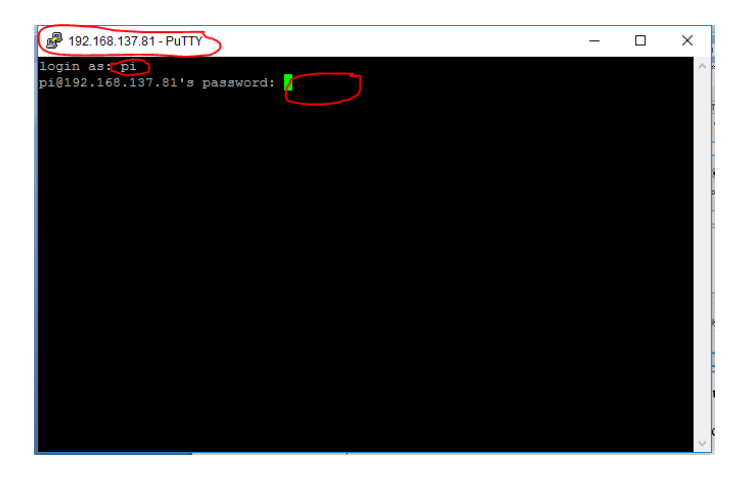

Gambar 5.6 Login Raspberry Pi

Berikutnya setelah berhasil masuk kesistem operasi raspberry pi masuk

ketahapan pembuatan *listing* program:

```
File Edit View Search Terminal Help
 1 <?php
 2
 3 require_once "auth.php";
 4
 5 $host = "localhost";
 6 $user = "sksite_hidroponi";$password = "sksite_hidroponi";
 7 $database name = "sksite hidroponik";
 8 $pdo = new PDO("mysql:host=$host;dbname=$database name", $user, $password);
 9
10 $tanggal = !(empty($ POST['tanggal'])) ? $ POST['tanggal'] : null;
11 $data = [];
12 if ($tanggal){
       $data = $pdo->query ("SELECT waktu, ph FROM monitoring WHERE DATE(waktu)
13
   ='$tanggal' ORDER BY waktu DESC")->fetchAll();
14 } else {
       $data = $pdo->query ("SELECT waktu, ph FROM monitoring WHERE DATE(waktu)
15
   =CURDATE() ORDER BY waktu DESC")->fetchAll();
16 }
17 echo json_encode($data);
18
19
20 ?>
"api.php" [noeol] 20L, 607C
```

Gambar 5.7 Tampilan Listing Program

Gambar 5.7 merupakan gambar program untuk menyimpan data sensor yang diterima melalui komunikasi serial, kemudian disimpan didatabase. Data yang disimpan dapat diakses melalui website.

### 5.2.1 Arduino IDE

Hal yang pertama dilakukan dalam pengujian perangakat lunak adalah menentukan aplikasi (*Software*) yang akan digunakan serta menginstal aplikasi dan mengkonfigurasikan aplikasi tersebut, untuk dapat mengakses program pada Arduino dibutuhkan *software* tambahan yaitu IDE Arduino. Dibawah ini adalah bentuk tampilan dari arduino IDE beserta koding program yang sudah di buat :

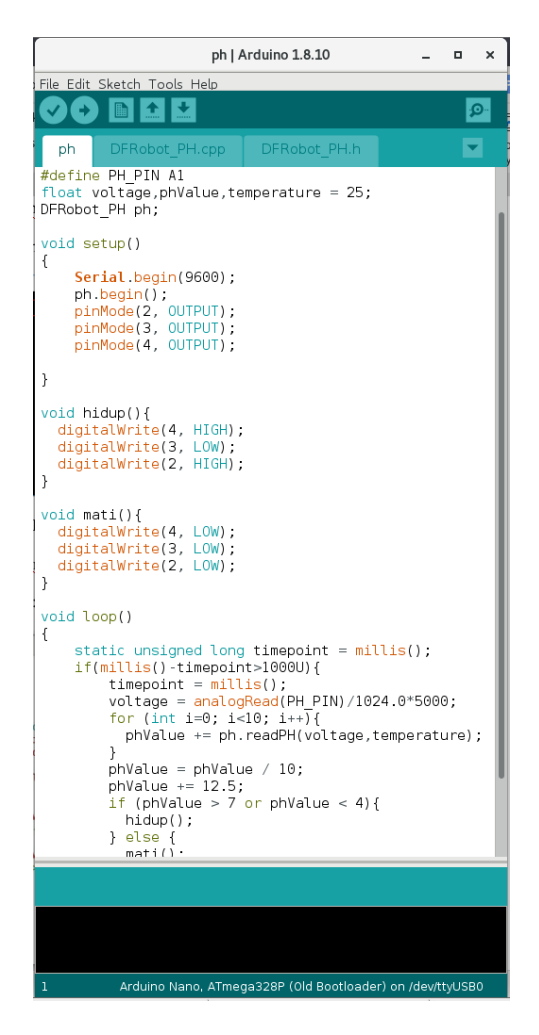

Gambar 5.8 Tampilan Arduino IDE Beserta Programnya

Gambar 5.8 merupakan gambar arduino IDE yang berisi koding untuk mikrokontroller arduino. Koding pada gambar 5.8 digunakan untuk membaca nilai adc sensor pH, yang kemudian dikalibrasikan menjadi nilai pH. Setelah mendapatkan nilai pH maka data dikirim ke raspberry pi melalui komunikasi serial.

#### 5.2.2 Tampilan Interface

Pada gambar 5.9 di bawah ini, merupakan tampilan *interface* dari sistem otomatisasi pengontrolan pH air pada tanaman hidroponik, yang mana dapat di lihat grafik dari pH air dalam kondisi angka berapa :

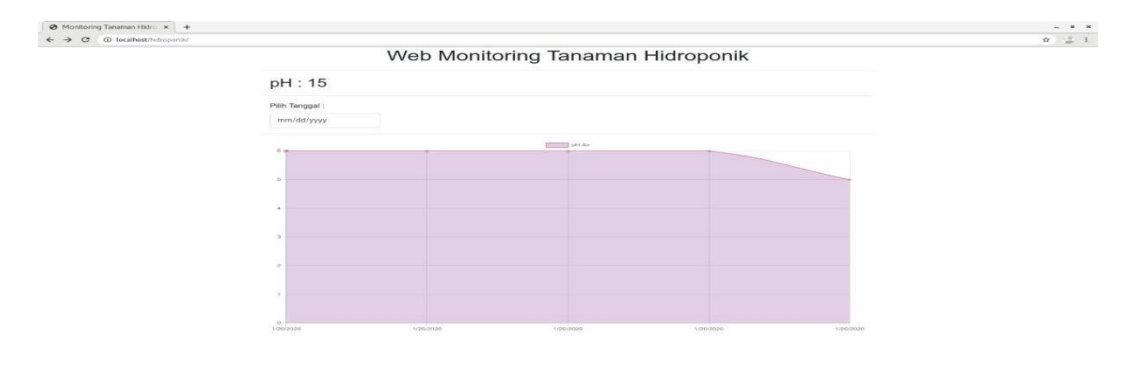

# Gambar 5.9 Interface Tanaman Hidroponik

Pada gambar 5.9 terdapat beberapa bagian, yaitu untuk menapilkan nilah ph secara *realtime* dan menampilkan nilai ph berdasarkan tanggal. Untuk menampilkan tanggal harus memilih tanggal terlebih dahulu pada bagian tanggal.

#### 5.3 PENGUJIAN ALAT

#### 5.3.1 Pengujian Tegangan Sumber

Tahap pertama yang dilakukan adalah pengecekan power suplai. Power suplai yang digunakan memiliki keluaran sebesar 12 volt. Pengujian dilakukan dengan cara menggunakan multimeter. Hubungkan katup positif dari multimeter ke keluaran 12 volt dan hubungkan katup negatif multimeter ke ground pada baterai. Hasil pengujian tegangan baterai 12 volt dapat kesimpulan tegangan yang dikeluarkan oleh power suplai 12v tidak selalu mengeluarkan tegangan secara akurat 12v dikarenakan ada pengaruh beban

#### 5.3.2 Pengujian Sensor Ketinggian Air

Pengujian sensor ketinggian air dilakukan dengan memberikan tegangan 5v ke sensor dan menguhubungkan pin output di sensor ke pin Arduino Nano. Kemudian pipa diisi dengan air hingga menyentuh sensor dan nilai sensor ditampilkan ke lcd. Hasil pengujian dapat dilihat dalam table 5.1 berikut

Pengujian Nilai Tinggi Air Volume Air Ketinggian Air Ke Adc (cm) (Liter) 230 2.3 Sedikit 1 4 2 250 5.5 3.6 Sedang 3 270 4.1 Penuh 6.3

Tabel 5.1 Pengujian Sensor Ketinggian Air

#### 5.3.3 Pengujian Sensor pH

Pengujian terhadap sensor pH dilakukan dengan cara menghubungkan ke pengkabelan dari pH ke arduino nano berupa Vout, *ground* dan vcc. Hasil pengujian relay dan solenoid sensor ph dapat dilihar dalam tabel 5.2 berikut.

| Volt (relay) | Ph |
|--------------|----|
| 4.15         | 0  |
| 3.56         | 1  |
| 2.99         | 2  |

Tabel 5.2 Pengujian Sensor Ph

| 2.36 | 3 |
|------|---|
| 1.77 | 4 |
| 1.18 | 5 |
| 57   | 6 |
| 0    | 7 |

# 5.3.4 Pengujian Relay dan Pompa Air

Pengujian dilakukan dengan mengubungkan rangkaian relay ke arduino nano, sedangkan pompa air dihubungkan ke pin no (*normal open*) relay. Hasil pengujian relay dan pompa air dapat dilihat pada tabel 5.3 berikut.

**Tabel 5.3 Pengujian Selenoid Doorlock** 

| Input Relay | Coil Relay      | Pompa Air |
|-------------|-----------------|-----------|
| 0           | Terhubung ke NC | Mati      |
| 1           | Terhubung ke NO | Hidup     |

#### 5.3.5 Pengujian Komunikasi Serial

Pengujian dilakukan pengiriman data dari apliaksi yang telah dibuat ke sistem rangkaian Arduino Nano. Hasil pengujian komunikasi serial dapat dilihat pada tabel berikut

| Tabel 5.4 Pengujian Per | iam Komunikasi Serial |
|-------------------------|-----------------------|
|-------------------------|-----------------------|

| Pengujian Ke | Aplikasi | Sistem Minimum |
|--------------|----------|----------------|
| 1            | test     | test           |
| 2            | Test1    | Test1          |
| 3            | TEST2    | TEST2          |
| 4            | TEST2    | TEST2          |
| 5            | Test1    | Test1          |
| 6            | test     | test           |

### 5.4 ANALISIS SISTEM SECARA KESELURUHAN

Untuk mendeteksi apabila terjadi kesalahan setelah uji coba, maka perlu dilakukan analisa sistem secara keseluruhan. Dari seluruh proses yang telah dilakukan, baik pengujian perangkat keras maupun perangkat lunak, dapat dikatakan bahwa alat ini dapat berfungsi sebagaimana yang penulis inginkan.

Penggunaan sensor Ph Electrode Probe Bnc sebagai pengukur ph dapat berjalan dengan baik. Adapun sensor water level dapat digunakan untuk mengukur ketiggian air.

Pengujian ini dilakukan untuk menunjukan bahwa sistem ini dapat bekerja sesuai dengan tujuan dari pembuatan. Pengujian ini dilakukan dengan cara sebagai berikut :.

- Mengisi air kedalam paralon dan memantau sensor ketinggian air yang nilai ketinggian sensor nya dapat dilihat di lcd.
- 2. Mencampurkan nutrisi hidroponik ke air yang di dalam paralon kemudian memantau nilai ph